## **Report New Officers in Vault**

How it Works

Report outgoing and incoming officers via Vault > Chapter > Officers.

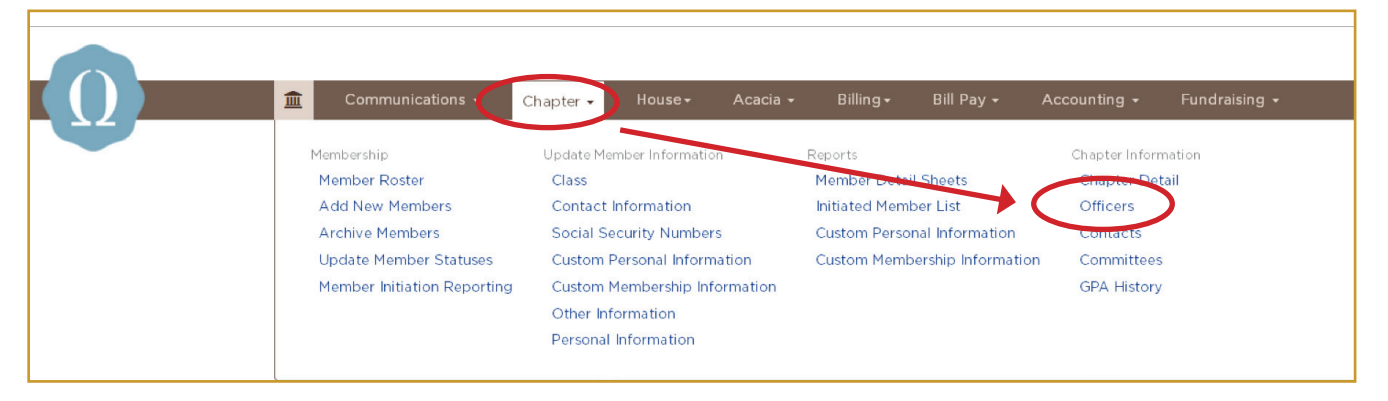

## Select 'Edit Officers'

| m Communications → Chapter →                                                 | • House • Acacia •                                                    | Billing - Bill Pay               | Accounting - Fu        | ndraising +                  | Arizona Sta    |
|------------------------------------------------------------------------------|-----------------------------------------------------------------------|----------------------------------|------------------------|------------------------------|----------------|
| Home / Chapter / Chapter Information / Officers                              |                                                                       |                                  |                        |                              |                |
| Officers                                                                     |                                                                       |                                  |                        |                              |                |
| Undergraduate officers automatically<br>calendar items, polls, announcements | / have access to 'Manage' Communi<br>s and resource center documents. | cations. Officers have the abili | ty to send mass emails | s, as well as, the ability t | o add chapter  |
| UNDERGRADUATE OFFICERS                                                       |                                                                       |                                  |                        | Edit Offic                   | ers A)d Office |
| Officer Election Months: November                                            |                                                                       | Search Export -                  |                        |                              |                |
| Office Name                                                                  | Officer                                                               | Office From                      | 0 Office To            | ф Туре                       | ♦ Action ♦     |
| Venerable Dean                                                               |                                                                       |                                  |                        | National                     |                |
| Senior Dean                                                                  |                                                                       |                                  |                        | National                     |                |
| Junior Dean                                                                  |                                                                       |                                  |                        | National                     |                |
| Recruitment Chair                                                            |                                                                       |                                  |                        | National                     |                |
|                                                                              |                                                                       |                                  |                        |                              |                |

2. In the first column select the new officers and add a 'From' date to indicate when their term begins. Add a 'To' date to the last column indicating when the previous officer's term ended.

|                                                                 |                    |                 |                             |                    |               | Arizona State |  |  |  |  |  |
|-----------------------------------------------------------------|--------------------|-----------------|-----------------------------|--------------------|---------------|---------------|--|--|--|--|--|
| 💼 Communications 🗸                                              | Chapter - House-   | Acacia 🖌 🛛 Bill | ing <del>-</del> Bill Pay - | Accounting -       | Fundraising 👻 |               |  |  |  |  |  |
| Home / Chapter / Chapter Information / Officers / Edit Officers |                    |                 |                             |                    |               |               |  |  |  |  |  |
| Edit Officers                                                   |                    |                 |                             |                    |               |               |  |  |  |  |  |
|                                                                 | $\frown$           | $\frown$        |                             |                    |               | $\frown$      |  |  |  |  |  |
| Office                                                          | New Officer        | From            | То                          | Current<br>Officer | From          | То            |  |  |  |  |  |
| Venerable Dean                                                  | Beezley, William 💌 | 05/10/2017      |                             |                    |               |               |  |  |  |  |  |
| Senior Dean                                                     | -                  |                 |                             |                    |               |               |  |  |  |  |  |
| Junior Dean                                                     | •                  |                 |                             |                    |               |               |  |  |  |  |  |
| Recruitment Chair                                               | -                  |                 |                             |                    |               |               |  |  |  |  |  |
| Treasurer                                                       | Arista, Jordan 💌   | 05/10/2017      |                             | Treasurer, Joe     | 03/16/2017    | 05/10/2017    |  |  |  |  |  |
| Secretary                                                       | •                  |                 |                             |                    |               |               |  |  |  |  |  |
| Risk Manager                                                    | •                  |                 |                             |                    |               |               |  |  |  |  |  |

**For more information or with questions, contact:** Your OmegaFi Chapter Services Representative at 800.276.6342 or Michael Weber, Assistant Executive Director, at mweber@acacia.org or 515.297.6593.